The Office of Special Education, Dispute Resolution Team has created the I-CHAMP portal. This portal introduces a fast and easy way to manage Complaints, Mediations, and Due Process Hearings involving your special education student

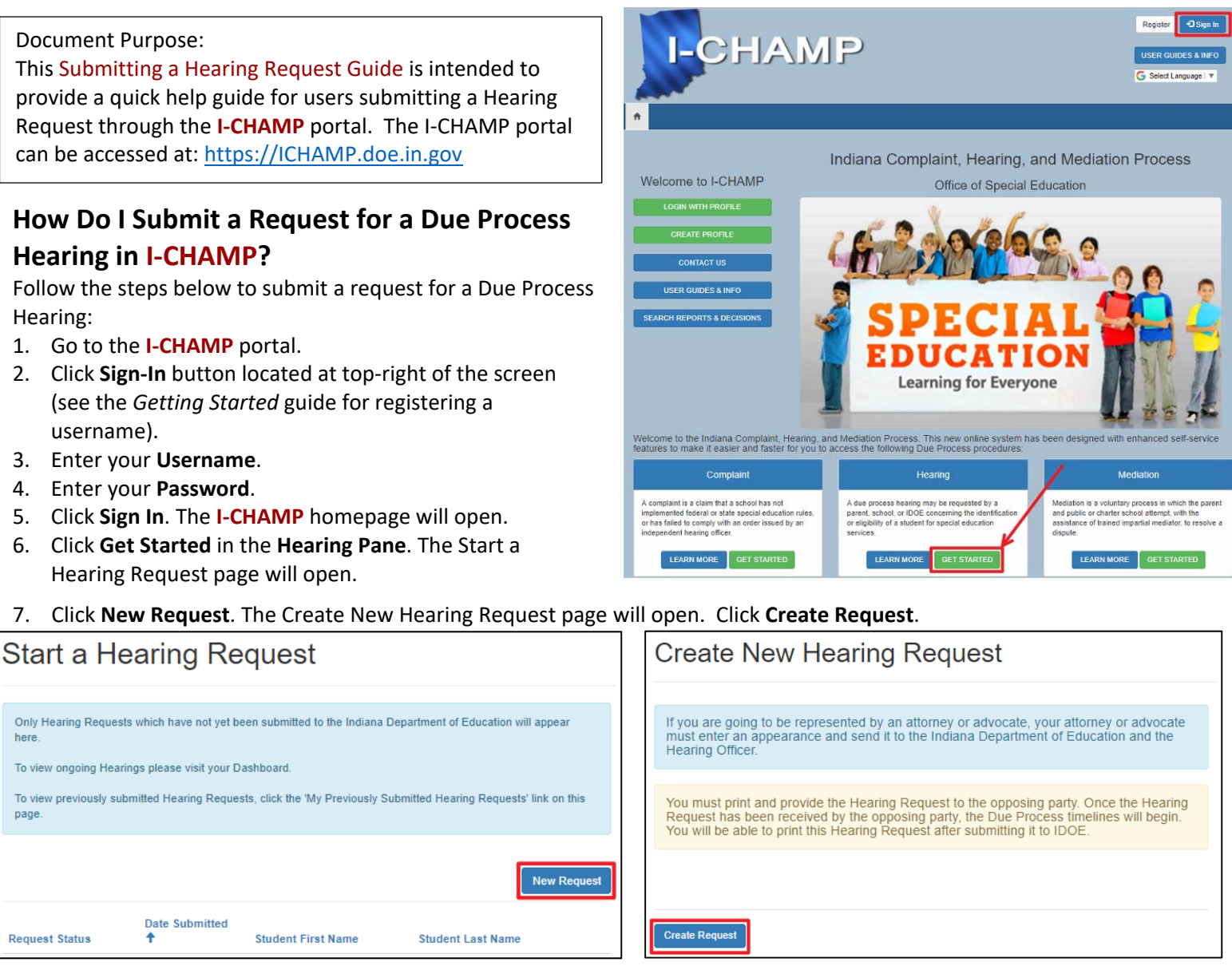

8. Provide the information requested in each step (#1-7) of the request workflow. Click Save and Continue to advance stages.

| Step 1: Identify School                                                                |            |                                     |
|----------------------------------------------------------------------------------------|------------|-------------------------------------|
| Name of school where issue arose (Click the magnifying glass to search for a school) * |            | Step 1: Identify School             |
| Test High School                                                                       | <b>x</b> Q | Step 2: Student Information         |
| Did the violation occur within two years of today's date?<br>◎ No ⊛ Yes                |            | Step 3: Requesting Party            |
| If a translator is required, please specify the language:                              |            | Step 4: Add Issues                  |
| No Translator Needed                                                                   | •          | Step 5: Upload Documents (optional) |
|                                                                                        |            | Step 6: Review Hearing Request      |
| Save and Continue                                                                      |            | Final Step: Electronic Signature    |

| You may save your issue by clicking on the Save button located at the bottom of this form. If you do not c<br>Save button before navigating away from this page, or click the X in the upper-right corner of this form, y<br>changes will be lost.<br>Dispute issue * |
|----------------------------------------------------------------------------------------------------|
| Appropriateness of the student's proposed or current level of special $\epsilon$                                                                                                    |
| Please provide specific facts related to this issue.                                                                                                    |
| This is an issue.                                                                                                    |
|                                                                                                    |
|                                                                                                    |
|                                                                                                    |
|                                                                                                    |
| Briefly explain the resolution you are seeking for this issue.                                                                                                    |
|                                                                                                    |

🖸 Create

This is the resolution I am seeking.

## How Do I Add a Document to My Hearing Request?

1. On Step 5: Upload Documents, users can add a document by clicking **Add Document**.

| Step 5: Upload Documer                                                                                                    | nts (optional)                                                                                |
|----------------------------------------------------------------------------------------------------|-----------------------------------------------------------------------------------------------|
| The submission at this time is only for doc<br>Additional pleadings may be submitted at<br>.docx,.xls, xlsx, or .rtf document of up to 1 | uments related to the hearing request.<br>a later date. You may submit a .pdf, .doc,<br>0 MB. |
|                                                                                                    | Add Document                                                                                  |
| Document Name 🕈                                                                                                    | Created On                                                                                    |

2. Enter the Document Name (1), Document Description (2), add the document by choosing a file (3), and click Submit (4).

| Jieale |                                                                                                    |
|--------|----------------------------------------------------------------------------------------------------|
| Docu   | ument Name                                                                                                    |
| My     | Expenses                                                                                                    |
| Desc   | sription                                                                                                    |
| Thi    | is is a list of expenses for which I need to be reimbursed.                                                                                                    |
|        |                                                                                                    |
|        |                                                                                                    |
|        | 3                                                                                                    |
|        |                                                                                                    |
| Cho    | sose Files No file chosen                                                                                                    |
|        | 4                                                                                                    |
| Su     | bmit the second second s |

## How Do I Submit My Hearing Request?

- 1. On Step 6: Review Hearing Request, confirm that the information you entered is correct. If changes are needed, use the **Back** button at the bottom of the page. If no changes are needed, click the **Save and Continue** button.
- 2. On the Final Step, provide your electronic signature and click **Submit to IDOE**.

| Hearing Request                                             |                                                                                                    |       |
|-------------------------------------------------------------|----------------------------------------------------------------------------------------------------|-------|
| Final Step: Electro                                         | nic Signature                                                                                       |       |
| Electronic Signature Agreem<br>of your manual signature and | ent. Your electronic signature is the legal equiva<br>d is required to submit this hearing request. | alent |
| Type your Signature *                                       | Datestamp                                                                                           |       |
|                                                             | 6/11/2019 9:32 AM                                                                                   |       |
|                                                             |                                                                                                    |       |
| Back Submit to IDOE                                         |                                                                                                    |       |

Page 2 of 2